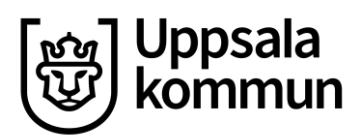

Kommunledningskontoret Stab HR - Löneservice Datum: 2022-04-28

# Innehåll

| Projektrapportering - Närvaro                          | 2 |
|--------------------------------------------------------|---|
| Ej autoifylld närvarotid (Grundschema)                 | 2 |
| Autoifylld närvarotid (Bemanningsschema)               | 2 |
| Närvaro för dig som har flex- eller årsarbetstidsavtal | 3 |
| Arbetat enligt schematiden                             | 3 |
| Arbetat fler timmar än schematiden                     | 3 |
| Arbetat färre timmar än schematiden                    | 3 |
| Uttag av flex- årsarbetstid, hel dag                   | 3 |
| Årsarbetstid eller Flextid och frånvaro del av dag     | 4 |
| Ditt tidssaldo                                         | 4 |
|                                                        |   |

# **Projektrapportering - Närvaro**

Innan du projektrapporterar din närvaro för veckan behöver du först ha rapporterat (och fått attesterad) din frånvaro från *Ledighetsansökan*, detta för att din närvarorapportering ska bli uppdaterad och korrekt utifrån dina ledigheter.

Närvaron i projektrapporteringen kan se ut på två olika sätt för dig som medarbetare – *autoifylld närvaro* alternativt *ej autoifylld närvaro*.

# Ej autoifylld närvarotid (Grundschema)

- Du fyller själv i din närvaro.
- Om du arbetat enligt din schematid och använder dig av funktionen *Fyll ut enligt schema* behöver du inte göra några förändringar, utan bara lämna in veckan.

| 🔡 Projektra                          | oportering            | 0                               |
|--------------------------------------|-----------------------|---------------------------------|
| <                                    | Vecka 12<br>Mars 2022 | >                               |
| Planerade timmar<br>40 timmar        |                       | Rapporterade timmar<br>0 timmar |
| ۵                                    |                       |                                 |
| Ľ                                    | FYLL UT ENLIGT SCHEM  | AN                              |
| Måndag 21 mars<br>Schema: 8,00 timma | ar                    | 05                              |
| LÄGG TILL RAPPORT                    |                       |                                 |

- Om du rapporterar färre timmar, än de schemalagda, som närvaro behöver du rapportera resterande schematid som frånvaro (under *Frånvaro*).
- Om du har arbetat fler timmar än din schematid behöver du rapportera överstigande tid som övertid (under *Ersättningar*).
- **Om du har flex- eller årsarbetstidsavtal** behöver du göra förändringar de dagar du arbetat fler eller färre timmar än schematiden och/eller varit frånvarande.

## Autoifylld närvarotid (Bemanningsschema)

• Din närvaro autoifylls enligt ditt schema.

| Måndag 21 mars<br>Schema: 8,00 timmar | 005 |
|---------------------------------------|-----|
| Arbetad tid rapporterings 8           | >   |
| LÄGG TILL RAPPORT                     |     |

• Om du arbetat enligt din schematid behöver du inte göra några förändringar, utan bara lämna in veckan.

- Om du rapporterar färre timmar, än de schemalagda, som närvaro behöver du rapportera resterande schematid som frånvaro (under *Frånvaro*).
- Om du har arbetat fler timmar än din schematid behöver du rapportera överstigande tid som övertid (under *Ersättningar*).
- **Om du har flex- eller årsarbetstidsavtal** behöver du göra förändringar de dagar du arbetat fler eller färre timmar än schematiden och/eller varit frånvarande.

# Närvaro för dig som har flex- eller årsarbetstidsavtal

Du rapporterar din flex- eller årsarbetstid genom att rapportera närvaro i projektrapporteringen.

| <b>Måndag 31 januari</b><br>Schema: 8,00 timmar | (n) |
|-------------------------------------------------|-----|
| LÄGG TILL RAPPORT                               |     |
| ← Ny rapport                                    | ×   |
| Тур                                             |     |
| Närvaro                                         | >   |
| Ersättning                                      | >   |
| Frânvaro                                        | >   |

#### Arbetat enligt schematiden

Exempel: Din schemalagda tid för dagen är 8 timmar och du rapporterar 8 timmar närvaro. Detta genererar +/- noll timmar på ditt tidssaldo.

#### Arbetat fler timmar än schematiden

Exempel: Din schemalagda tid för dagen är 8 timmar. Du rapporterar 10 timmar närvaro, detta genererar två plustimmar på ditt tidssaldo.

#### Arbetat färre timmar än schematiden

*Exempel:* Din schemalagda tid för dagen är 8 timmar. Du rapporterar 6 timmar närvaro, detta genererar två minustimmar på ditt tidssaldo.

### Uttag av flex- årsarbetstid, hel dag

*Exempel:* Din schemalagda tid för dagen är 8 timmar. Du rapporterar 8 timmar under *frånvaro* som "Uttag årsarbetstid/flex heldag". Detta genererar 8 minustimmar på ditt tidssaldo.

### Årsarbetstid eller Flextid och frånvaro del av dag

*Exempel 1:* Din schemalagda tid för dagen är 8 timmar. Du rapporterar 4 timmar frånvaro (tex. VAB) och 4 timmar närvaro. Detta genererar +/- noll timmar på ditt tidssaldo.

*Exempel 2:* Din schemalagda tid för dagen är 8 timmar. Du rapporterar 4 timmar frånvaro (tex. VAB) och tar ut flex/årsarbetstid resten av dagen (rapporterar ingen närvaro). Detta genererar 4 minustimmar på ditt tidssaldo.

### Ditt tidssaldo

**Ditt dagsaktuella tidsaldo** visas under Mina saldon i projektrapporteringen i Mobile First. Tidssaldot uppdateras löpande allt eftersom du rapporterar tid - behöver ej vara inlämnat eller attesterat, endast rapporterat.

| 🗰 Projektr                          | apportering                                     | (i)                           |
|-------------------------------------|-------------------------------------------------|-------------------------------|
| <                                   | Vecka 7<br>Februari 2022                        | >                             |
| Planerade timmar<br>40 timmar       | Ra                                              | pporterade timmar<br>0 timmar |
| Utvecklin<br>10000000               | <b>gsledare 04 april 2016</b><br>Uppsala kommun |                               |
| KOPIERA NÄRVARO FRÅN VECKAN INNAN   |                                                 |                               |
| FYLL UT ENLIGT SCHEMA               |                                                 |                               |
| Måndag 14 febru<br>Schema: 8,00 tim | <b>lari</b><br>Imar                             | (rs)                          |
| LÄGG TILL RAPPORT                   |                                                 |                               |
| Tisdag 15 februa                    | ri                                              | 0%                            |
| Mina saldon                         |                                                 | ^                             |

För dig som har flex- eller årsarbetstidsavtal. **Ditt tidssaldo tom. den sista i föregående månad** visas på din senast utbetalda lönespecifikation – behöver vara attesterat av din chef.

| 8-11              | ₩ Saldon            |            |
|-------------------|---------------------|------------|
| Eo.               | Februari 2022       | VĀLJ MĀNAD |
| Lönespecifikation | 6 757.91 kr         |            |
|                   | Semesterdagar       |            |
|                   | 32<br>Betalda       |            |
|                   | Bruttolön           | 7 643      |
|                   | Skatt               | -886       |
|                   | Nettolön            | 6 757      |
|                   | Tidssaldon          |            |
|                   | Ársarbetstid / Flex | -10.00     |